# PANDUAN AKSES DASHBOARD

### Versi Desktop/Komputer

| C 🕜                  | 0 🔏 202.57.14.71/videi/login                               | 回 ☆                                                                              | ± II\ ⊡ @                    |
|----------------------|------------------------------------------------------------|----------------------------------------------------------------------------------|------------------------------|
| ne Gateway 🔘 Mandiri | Online 🔞 Lenovo IdeaPad 330 dr 🧀 JAKI 101 FM - SELALU 🧕    | WhatsApp 🔡 Free Email Verification 🤣 Free Open Source Win 🚥 Bootstrap table edit | tabl 🖉 Feather – Simply beau |
|                      |                                                            | (                                                                                | $\mathcal{I}_{\mathcal{O}}$  |
|                      | VIDEI<br>Videi Dashboard Application, you can              | Account Login                                                                    |                              |
|                      | now focus only on functionaries for your digital products. | Password                                                                         |                              |
| $\bigcirc$           | Don't have an account?<br><u>Create account</u>            | Log in<br>or log in with                                                         |                              |
| 0                    | Read our <u>Terms &amp; Conditions</u>                     | G+ google                                                                        |                              |
|                      |                                                            |                                                                                  |                              |
|                      | ₩ 🛚 🖘<br>202,57,14,71/videi/login                          | •                                                                                | b                            |
|                      |                                                            |                                                                                  |                              |
|                      | VIDEI                                                      |                                                                                  |                              |
|                      | Don't have an accoun<br><u>Create account</u>              | t?                                                                               |                              |
|                      | Read our <u>Terms &amp; Conditio</u>                       | ons                                                                              |                              |
| 28 /                 | Account Login                                              |                                                                                  |                              |
| Ema                  | il address                                                 |                                                                                  |                              |
|                      |                                                            |                                                                                  |                              |
| Pass                 | word                                                       |                                                                                  |                              |
| R                    | emember me                                                 |                                                                                  |                              |
|                      | Log in                                                     |                                                                                  |                              |
|                      | or log in with                                             |                                                                                  |                              |
|                      | G+ google                                                  |                                                                                  |                              |
|                      | f facebook                                                 |                                                                                  |                              |

Untuk dapat mengakes *Dashboard Produksi* secara online via Browser dapat menggunakan metode sebagai berikut :

## Metode 1

Jika Dashboard diakses via **HP/Tab** dan **Komputer** dengan menggunakan koneksi diluar kantor pusat videi maka link yang digunakan adalah *http://202.57.14.71/videi* 

# Metode 2

Jika Dashboard diakses via koneksi kantor pusat videi maka link yang digunakan adalah *http://192.168.16.151/videi* 

Username : **\*email dari masing-masing cabang** password : **videi@2021** 

Kemudian Log In

### PANDUAN AKSES DASHBOARD

Aplikasi Dashboard ini hanya untuk memonitoring perkembangan produksi dari masing – masing cabang dengan data total secara keseluruhan dan mengevaluasi produksi secara Nasional terhadap tahun lalu/periode berjalan, serta dapat memonitoring proses penginputan data produksi yang dilakukan dari masing - masing cabang pada *Aplikasi Care*, dan untuk melihat lebih detail data produksi dari masing – masing cabang dapat dilihat pada *Aplikasi Care*. Aplikasi ini sudah menggunakan metode data Realtime dari *Aplikasi Care* dalam menginformasikan/menampilkan data produksi. Untuk keabsahan data pada aplikasi Dashboard atau/jika data tidak sesuai dengan aplikasi Care mohon dapat di informasikan kebagian PIC Divisi bersangkutan.

|                                          | Q Search                                                                     |                                                            |                                                                           |                                                                    |                                             |                                           |                   | o 🔹 🚱                                         |
|------------------------------------------|------------------------------------------------------------------------------|------------------------------------------------------------|---------------------------------------------------------------------------|--------------------------------------------------------------------|---------------------------------------------|-------------------------------------------|-------------------|-----------------------------------------------|
| 🗠 Dashboard Update                       | FEB         1 Jan 20           16         2021-02-1                          | <b>21 s/d 16 Feb 2021</b><br>16 07:23:20                   | CONSOLIDATION<br>All Branch                                               | Dashboard Analyti<br>Production Analytics S                        | CS<br>tats & Charts                         |                                           |                   | Data Real Time<br>db CareTech                 |
| IRealisasi Produksi ∨<br>✓ Outstanding ∨ | Target Premi<br>126,440,25<br>-94.44%<br>TAHUN 2021                          | 5,000<br>Videi Genero                                      | Il Insurance                                                              | Gross Premi<br>7,024,173,519.13<br>5.56%<br>TAHUN 2021             | More Info                                   | Gross Cl<br>-2,354<br>0.00 %<br>TAHUN 202 | aim<br>4,683,873  | More Info ⊙                                   |
|                                          | Outstanding •<br>Piutang Prem<br>Asat 2021-01<br>Outstanding:<br>More Info • | 2021<br>ni Langsung<br>-01 s/d 2021-02-16<br>5,992,073,447 | Outstanding • 20<br>Piutang Premi L<br>Asat 2020-01-01<br>Outstanding: 21 | 20<br>angsung<br>I s/d 2020-12-31<br>,177,908,498<br>CONSOLIDATION | 14 SURETY SH                                | IIP<br>ARGO                               |                   | Premi Gross<br>2,694,830,895<br>1,620,094,853 |
|                                          | Production • 20<br>• Surety Ship<br>• Konvensiona<br>• Total<br>More Info •  | 2,694,830,895<br>  4,329,342,624<br>7,024,173,519          | Production • 2020<br>Surety Ship<br>Konvensional<br>Total                 | NG                                                                 | LE 425,022,58<br>CONSOLIDATION 7,024,173,51 |                                           |                   |                                               |
|                                          |                                                                              | CONSOLID<br>11 Realisasi<br>Pencapaian                     | ATION All Branch<br>Produksi Premi Tah<br>Target Premi 126,44             | un <b>2021</b> sebesar 7,02<br>10,255,000.00 (-94.443              | 24,173,519.13 5.56%                         | dari                                      |                   | VIDEI                                         |
|                                          | Nasional                                                                     | Januari                                                    | Februari                                                                  | Maret                                                              | April                                       | Mei                                       | Juni              | Juli                                          |
|                                          | Target 2021                                                                  | 10,536,687,916.67                                          | 10,536,687,916.67                                                         | 10,536,687,916.67                                                  | 10,536,687,916.67                           | 10,536,687,916.67                         | 10,536,687,916.67 | 10,536,687,916.67                             |
|                                          | Persen (%)                                                                   | 57.16                                                      | 9.51                                                                      | 0.00                                                               | 0.00                                        | 0.00                                      | 0.00              | 0.00                                          |
|                                          | Gross Premi                                                                  | 6 000 661 000 1 <sup>-</sup>                               | 4 004 540 000 55                                                          |                                                                    |                                             |                                           |                   |                                               |
|                                          | Premi 2021                                                                   | 6,022,661,230.43                                           | 1,001,512,288.70                                                          | 0.00                                                               | 0.00                                        | 0.00                                      | 0.00              | 0.00                                          |
|                                          | Premi 2020                                                                   | 5,207,966,291.98                                           | 8,368,287,114.93                                                          | 5,871,124,406.68                                                   | 4,496,171,356.23                            | 7,373,232,305.36                          | 5,636,716,873.39  | 5,157,248,397.12                              |
|                                          | Persen (%)                                                                   | 15.64                                                      | (88.03)                                                                   | 0.00                                                               | 0.00                                        | 0.00                                      | 0.00              | 0.00                                          |
|                                          | Claim 2021                                                                   | (523,018,368.00)                                           | (1,831,665,505.00)                                                        | 0.00                                                               | 0.00                                        | 0.00                                      | 0.00              | 0.00                                          |
|                                          | Periode: <mark>1 Jan</mark> 2                                                | 2021 s/d 16 Feb 2021                                       |                                                                           |                                                                    | _                                           |                                           | VIDEI             | General Insurance                             |

#### In-House Development Videi-IT

# PANDUAN AKSES DASHBOARD

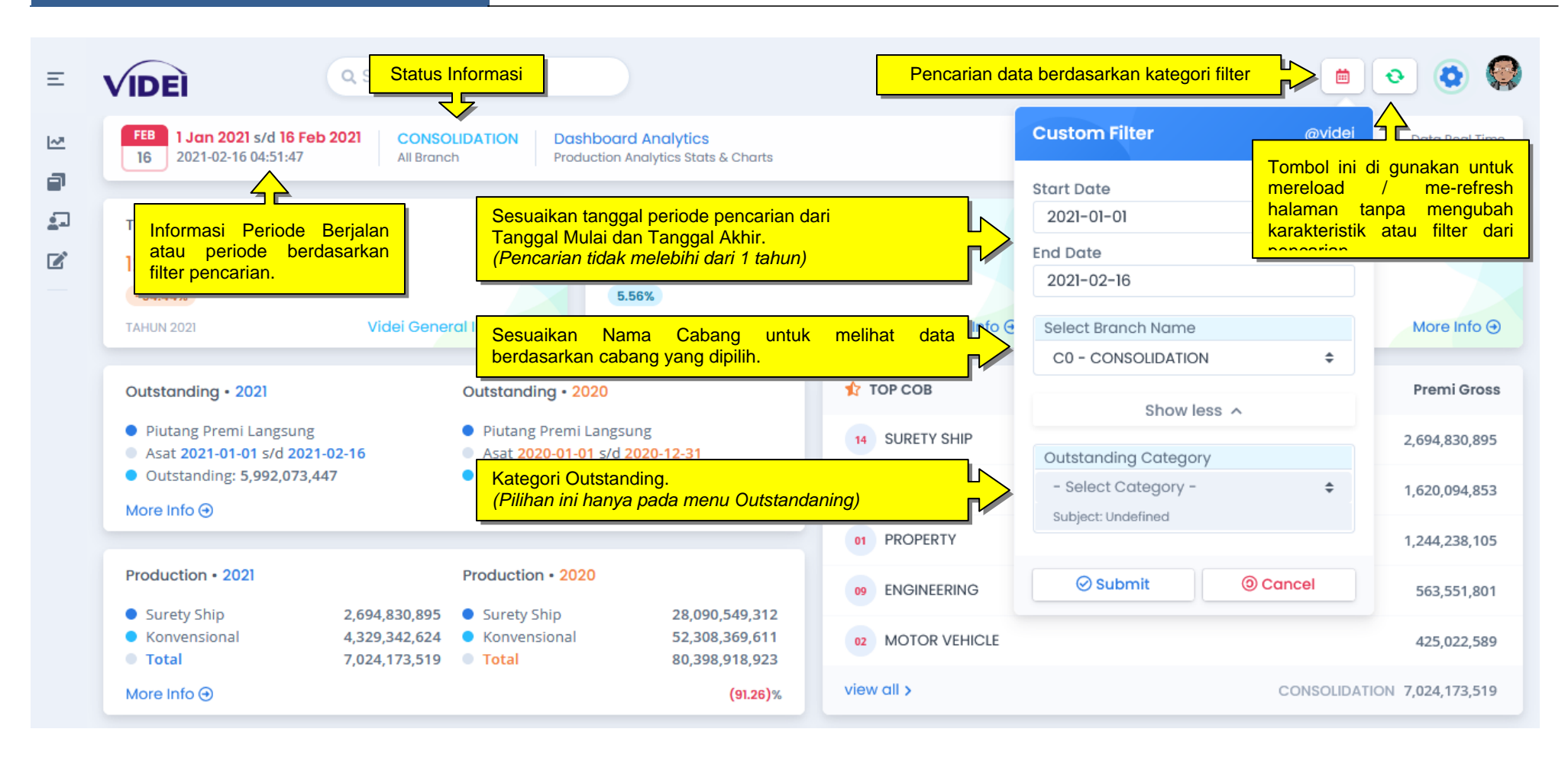

# Monitoring produksi Seluruh Cabang periode Setahun per bulan.

| Ξ   | VI | DEI Jan 2021 s/d 16 re              | Q Search      |               |               |               |               |               |               |               |                   |       |  |
|-----|----|-------------------------------------|---------------|---------------|---------------|---------------|---------------|---------------|---------------|---------------|-------------------|-------|--|
| ~   | Р  | Produksi Cabang Monitoring Produksi |               |               |               |               |               |               |               |               |                   |       |  |
| 8   | 1  | Produksi Cabang Per Bu              | ulan          |               |               |               |               |               |               | Produks       | i • Periode Tahun | 2021  |  |
| ليغ | [  | [Kode] Branch Office                | Januari       | Februari      | Maret         | April         | Mei           | Juni          | Juli          | Agustus       | September         |       |  |
|     |    | 01 Kantor Pusat                     |               |               |               |               |               |               |               |               |                   |       |  |
|     |    | Target                              | 1,558,333,333 | 1,558,333,333 | 1,558,333,333 | 1,558,333,333 | 1,558,333,333 | 1,558,333,333 | 1,558,333,333 | 1,558,333,333 | 1,558,333,333     | 1,558 |  |
|     |    | Premi                               | 38,375,569    | 0             | 0             | 0             | 0             | 0             | 0             | 0             | 0                 |       |  |
|     |    | 02 Bandung                          |               |               |               |               |               |               |               |               |                   |       |  |
|     |    | Target                              | 191,666,667   | 191,666,667   | 191,666,667   | 191,666,667   | 191,666,667   | 191,666,667   | 191,666,667   | 191,666,667   | 191,666,667       | 191   |  |
|     |    | Premi                               | 180,864,592   | 0             | 0             | 0             | 0             | 0             | 0             | 0             | 0                 |       |  |

Monitoring Produksi Cabang Produktif/Tidak Produktif Module ini menginformasikan status Cabang dalam proses penginputan data produksi pada aplikasi Care.

|          |       | EÌ                      | C Search                                 |                                                                                                  |                | <b>&gt;</b> ( |
|----------|-------|-------------------------|------------------------------------------|--------------------------------------------------------------------------------------------------|----------------|---------------|
| <u>~</u> | Produ | uksi (                  | Cabang Monitoring Produksi               |                                                                                                  |                |               |
| ק<br>ב   | Produ | <b>ionito</b><br>uksi • | oring Input Produksi<br>Today 2021-02-16 | Sesuaikan pencarian yang diiginginkan,<br>berdasarkan data penginputan hari ini atau<br>lainnya. | Today          | ÷             |
| 8        | No    | Mon                     | itoring Produksi                         |                                                                                                  | G<br>Yesterday |               |
|          | 1     | 01                      | Kantor Pusat                             |                                                                                                  | Last 7 Days    |               |
|          | 2     | 02                      | Bandung                                  |                                                                                                  | This Month     |               |
|          | 3     | 03                      | Semarang                                 |                                                                                                  | Last Month     |               |
|          | 4     | 04                      | Surabaya Perak                           |                                                                                                  | 0              | ***           |

|        |                              |                |               |     |                                        | Ē      | • • •                          | )         |                              |                |                |         | 15 - Outward Treaty Claim       16 - Outward Treaty & Facultative Claim                                   |
|--------|------------------------------|----------------|---------------|-----|----------------------------------------|--------|--------------------------------|-----------|------------------------------|----------------|----------------|---------|----------------------------------------------------------------------------------------------------|
| ulc    | IN                           |                |               |     | Custom Filter                          | @videi | Data Real Time<br>db CareTech  | nç        | g Per Bul                    | n              |                |         | 17 - Outward Facultative Premium and Claim<br>18 - Direct Business Premium<br>19 - Piutang Premi Langsung |
|        |                              |                |               |     | Start Date<br>2021-01-01               |        | Subject: Premium               |           |                              |                |                |         | 20 - Hutang Klaim Langsung<br>21 - Hutang Komisi Broker/Agent                                             |
| đ      | Juni                         | Juli           | Agustus       | Set | End Date<br>2021-02-16                 |        | Total                          | il        | Mei                          | Juni           | Juli           | Agustus | Set 22 - Hutang Reas Treaty<br>23 - Inward Treaty Premium                                                 |
| )      | 0.00                         | 0.00           | 0.00          |     | Select Branch Name                     |        | 49,464,468.00                  | 0         | 0.00                         | 0.00           | 0.00           | 0.00    | 24 - Claim Excess Of Loss<br>25 - Hutang Reas Premi Facultative                                           |
| )      | 0.00                         | 0.00           | 0.00          |     | Show less A                            | •      | 26,028,340.00                  | 0         | 0.00                         | 0.00           | 0.00           | 0.00    | 26 - Hutang Reas Premi Excess Of Loss<br>27 - Hutang Reas Claim Facultative                               |
| י<br>א | 0.00<br><mark>ategori</mark> | 0.00<br>Outsta | 0.00<br>nding |     | Outstanding Category                   |        | 65,563,942.00<br>Sesuaikan Kat | o<br>egoi | 0.00<br><mark>'i Outs</mark> | 0.00<br>tandin | 0.00<br>g yang | 0.00    | 28 - Other Commission/Overriding Discount<br>29 - Piutang Premi Langsung+Overriding Discount              |
| P      | efault :<br>iutang           | Premi L        | angsung       | ſ   | <ul> <li>Subject: Undefined</li> </ul> | ÷      | diinginkan                     |           |                              |                |                | 0.00    | - Select Category -<br>Subject: Undefined (4,576,721.00)                                                  |
| )<br>) | 0.00                         | 0.00           | 0.00          |     | Submit O Co                            | ancel  | 1,443,454,678.04               | 0         | 0.00                         | 0.00           | 0.00           | 0.00    | I,443,454,678.04           Submit         O Cancel           281,824,394.00                               |
| )      | 0.00                         | 0.00           | 0.00          |     | 0.00 0.00 0.00                         | 0.00   | 115,468,224.00                 | 0         | 0.00                         | 0.00           | 0.00           | 0.00    | 0.00 0.00 0.00 0.00 115,468,224.00                                                                        |

Untuk lebih jelasnya, silahkan cek pada aplikasi Care...